## What you'll need to get started:

- A username and password to log in to your Provider Connection account.
- Access to claims data.
  - All Account Managers have access to claims data.
  - Account managers can enable claims access for Users at Account Management > Manage user accounts.
- You must be linked to the Tax ID and Provider ID (TIN/PIN) of the claim for which you are searching.

<sup>\*</sup> The Explanation of Benefits (EOB) is a written explanation for a claim, including the servicing provider's name, date(s) of service and benefit coverage information.

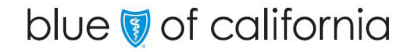

## Instructions

- 1. Log in to www.blueshieldca.com/provider.
- 2. The *Check claims status* tool is available from the home page AND from the *Claims* **section** in the white navigation menu. Click that link, then click **Check claims status** from the drop-down menu.

The *Check claim status* screen displays with search fields at the top, and claims from the last three years below.

- 3. Enter data into one or more search field and click **Search**.
- 4. Results will display below the blue header. To sort in alphabetical or ascending/descending order, click the desired column header and the up/down arrow.

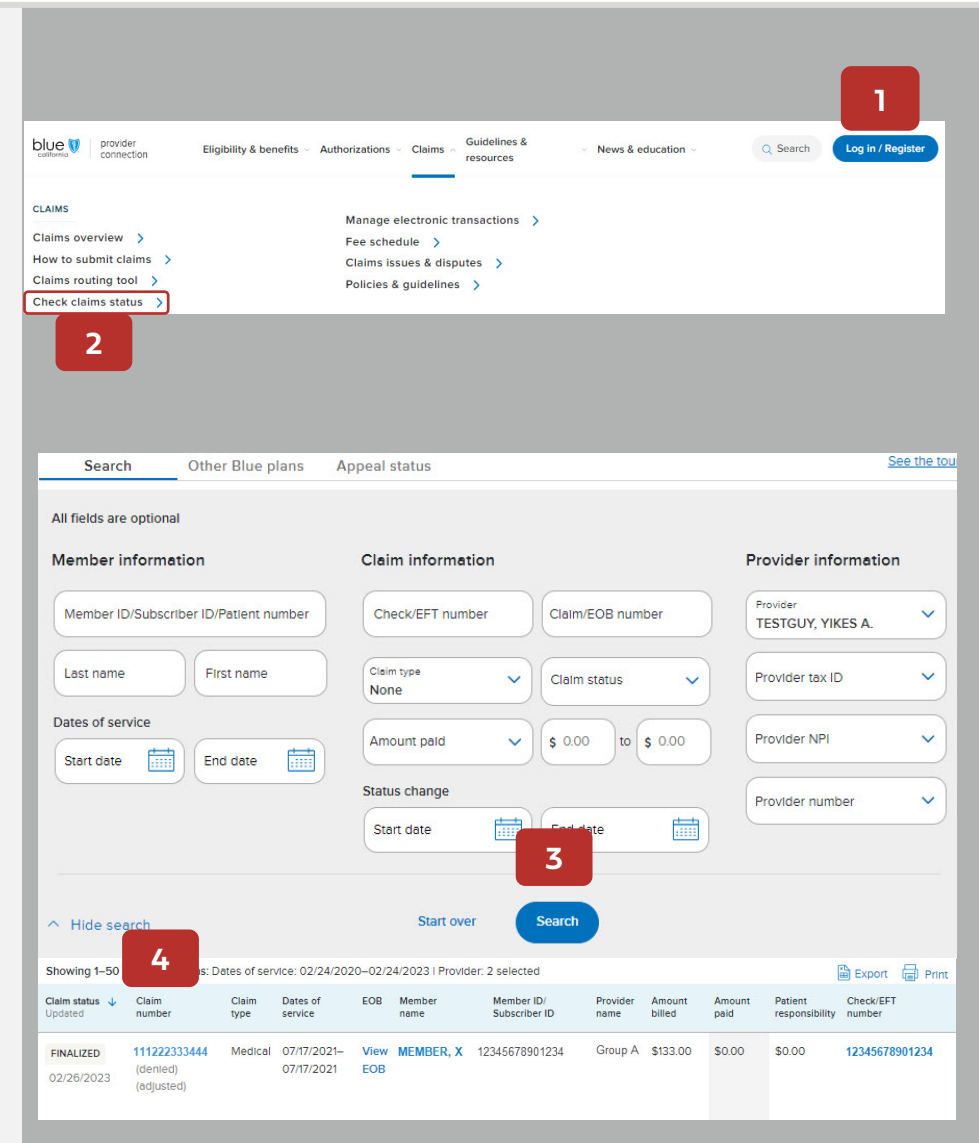

## Instructions

- 5. Claim status is displayed in the first column of the search results.
- 6. From the search results, click the **Claim number** to view claim details including payment details, claim history if applicable, and claim messages and notes.
  - Once a claim has been reviewed and finalized, you can view the EOB from this page, or from the View EOB link in the Claim search results (see next step).
- 7. From the search results, click additional links to view the following:
  - View EOB open the EOB for a claim.
  - **Member name** view the member's eligibility and benefit information.
  - **Check/EFT number** view Check/EFT details. You can also download an EOB from this screen.

| Showing 1-50 o            |
|---------------------------|
| Claim status ↓<br>Updated |
| FINALIZED                 |
| 02/26/2023                |
|                           |
| IN PROCESS                |
| 02/24/2023                |
|                           |
| IN PROCESS                |
| 02/24/2023                |
|                           |

| Showing 1-50 of           | of 31,923 claims: D                           | ates of ser   | vice: 02/24/202           | 20-02/2     | 4/2023   Provid | ler: 2 selected             |                  |                  |                |                           | Export              | Prin   |
|---------------------------|-----------------------------------------------|---------------|---------------------------|-------------|-----------------|-----------------------------|------------------|------------------|----------------|---------------------------|---------------------|--------|
| Claim status ↓<br>Updated | Claim<br>number                               | Claim<br>type | Dates of<br>service       | EOB         | Member<br>name  | Member ID/<br>Subscriber ID | Provider<br>name | Amount<br>billed | Amount<br>paid | Patient<br>responsibility | Check/EFT<br>number | ſ      |
| FINALIZED<br>02/26/2023   | <b>111222333444</b><br>(denied)<br>(adjusted) | Medical       | 07/17/2021–<br>07/17/2021 | View<br>EOB | MEMBER, X       | 12345678901234              | Group A          | \$133.00         | \$0.00         | \$0.00                    | 12345678            | 901234 |
|                           | 6                                             |               |                           |             | -               |                             |                  |                  |                |                           |                     |        |
|                           | 0                                             |               |                           |             |                 |                             |                  |                  |                |                           |                     |        |
|                           |                                               |               |                           |             |                 |                             |                  |                  |                |                           |                     |        |
|                           |                                               |               |                           |             |                 |                             |                  |                  |                |                           |                     |        |
|                           |                                               |               |                           |             |                 |                             |                  |                  |                |                           |                     |        |

## blue 🖲 of california